## ISTRUZIONI PER LA REGISTRAZIONE SU ALMALAUREA E LA COMPILAZIONE DEL QUESTIONARIO

Per accedere alla sezione AlmaGo in AlmaLaurea è necessario essere in possesso di nome utente e password.

## Se hai già un profilo in AlmaLaurea:

- Effettua il login sul sito d'ateneo Esse3 (https://univr.esse3.cineca.it/Home.do)\*

- Cerca e clicca sul link "Accedi ad AlmaLaurea"
- Clicca su Procedi per effettuare il trasferimento dei dati ad AlmaLaurea

- Nella sezione "I miei Titoli" all'interno del profilo AlmaGo clicca sull'icona icona "<u>compila il</u> <u>questionario</u>"

## Se non hai un profilo in AlmaLaurea, registrati e acquisisci i codici d'accesso:

- Effettua il login sul sito d'ateneo Esse3 (https://univr.esse3.cineca.it/Home.do)\*

- Clicca su "Registrazione su AlmaLaurea"
- Inserisci i dati richiesti per la registrazione ad AlmaLaurea.
- Scegli la password e, alla fine del percorso, prendi nota del nome utente. Riceverai un promemoria del tuo nome utente al tuo indirizzo email.

- Completata la procedura accederai direttamente alla tua area riservata in AlmaLaurea (AlmaGO)

- Per compilare il questionario clicca sul link "<u>compila il questionario</u>" associato al tuo percorso di studio dottorale.

- Stampa la ricevuta e inviala ad ufficio.protocollo@pec.univr.it assieme alla documentazione richiesta per l'iscrizione all'esame finale.

\*L'accesso al sito di Ateneo Esse3 avviene mediante specifiche credenziali, diverse da quelle utilizzate per accedere alla casella mail istituzionale. Per indicazioni su come recuperare tali credenziali rivolgersi alla segreteria del proprio corso di dottorato o, in alternativa, direttamente all'Ufficio Dottorati (alessandro.marogna@univr.it).